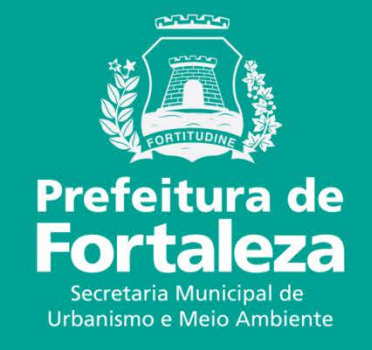

## **FORTALEZA ONLINE**

LICENÇA AMBIENTAL SIMPLIFICADA PARA ATIVIDADE – LAS ATIVIDADE

O licenciamento simplificado para atividades consiste no procedimento administrativo mediante o qual o órgão ambiental autoriza o funcionamento de atividades classificadas como Médio Potencial Poluidor Degradador -PPD, conforme LC 208/15, alterada pela LC 235/17, estabelecendo as condições e as medidas de controle ambiental que deverão ser observadas.

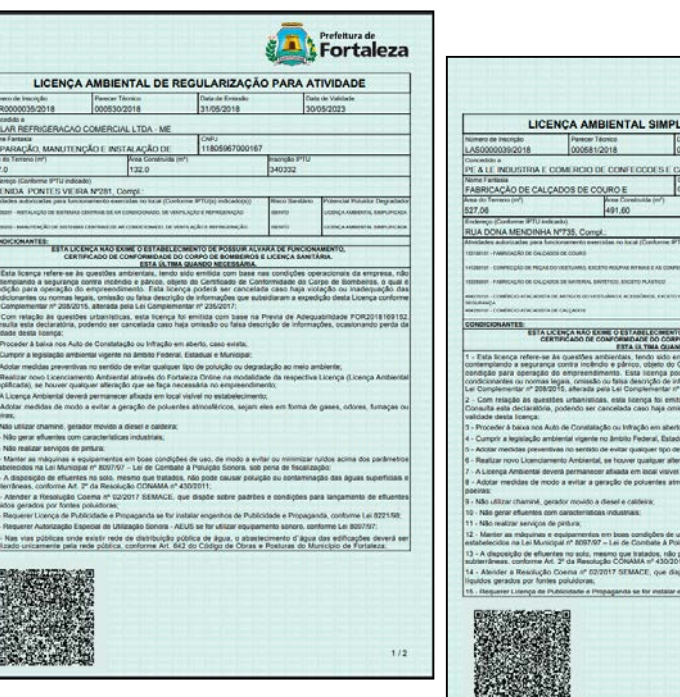

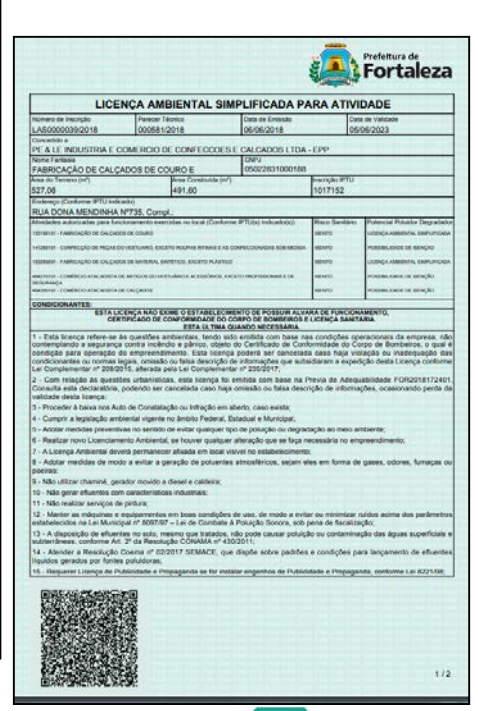

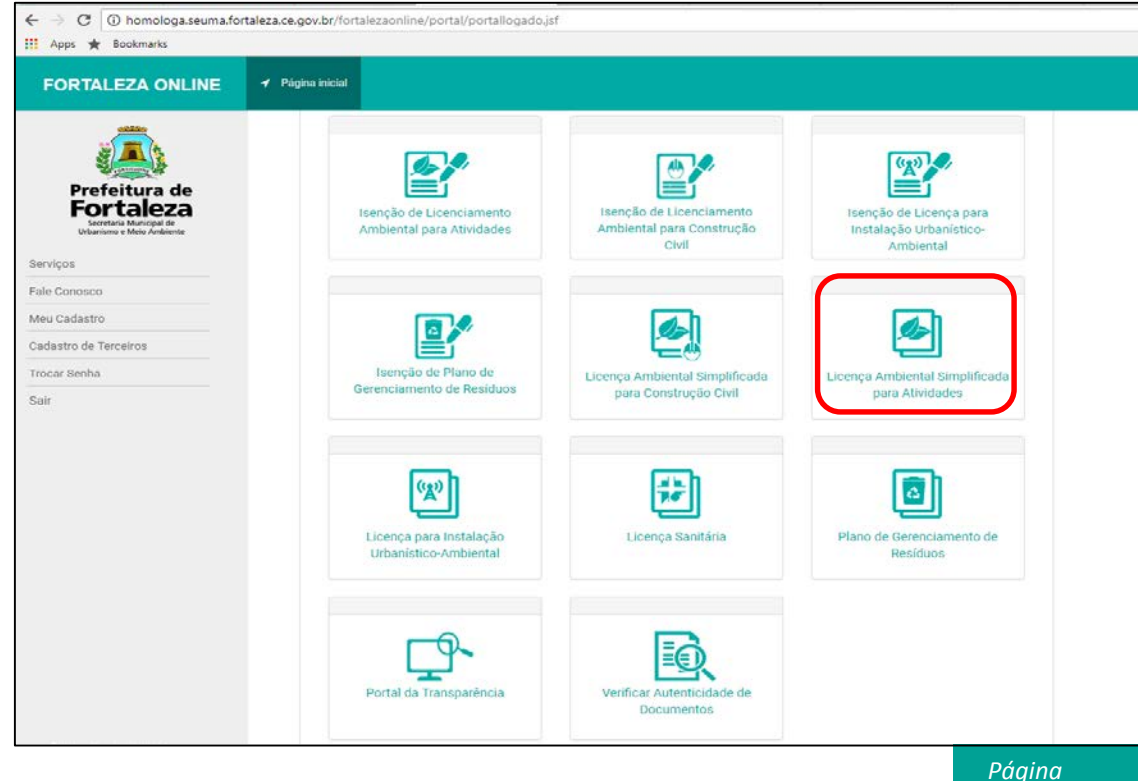

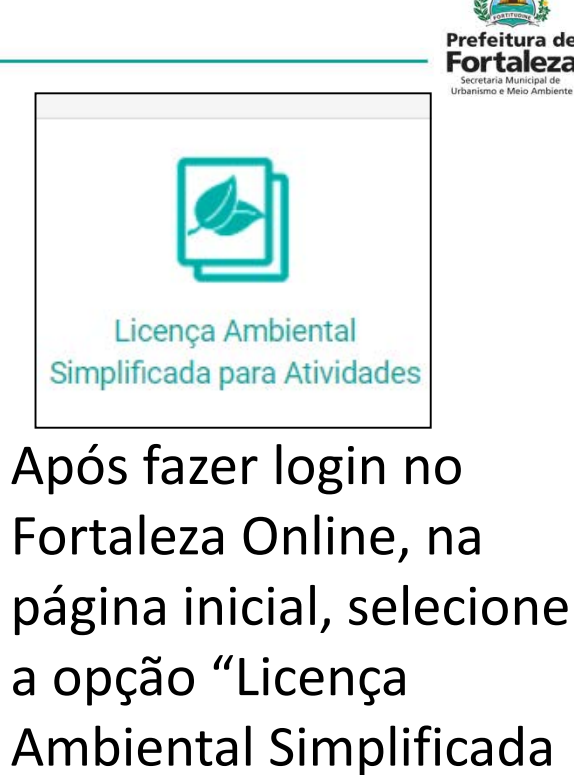

para Atividades".

Página Principal

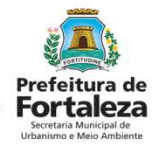

Selecionar Solicitar para uma LAS nova.

É possível também *Pesquisar* ou *Cancelar* uma LAS feita anteriormente pela pessoa que está logada.

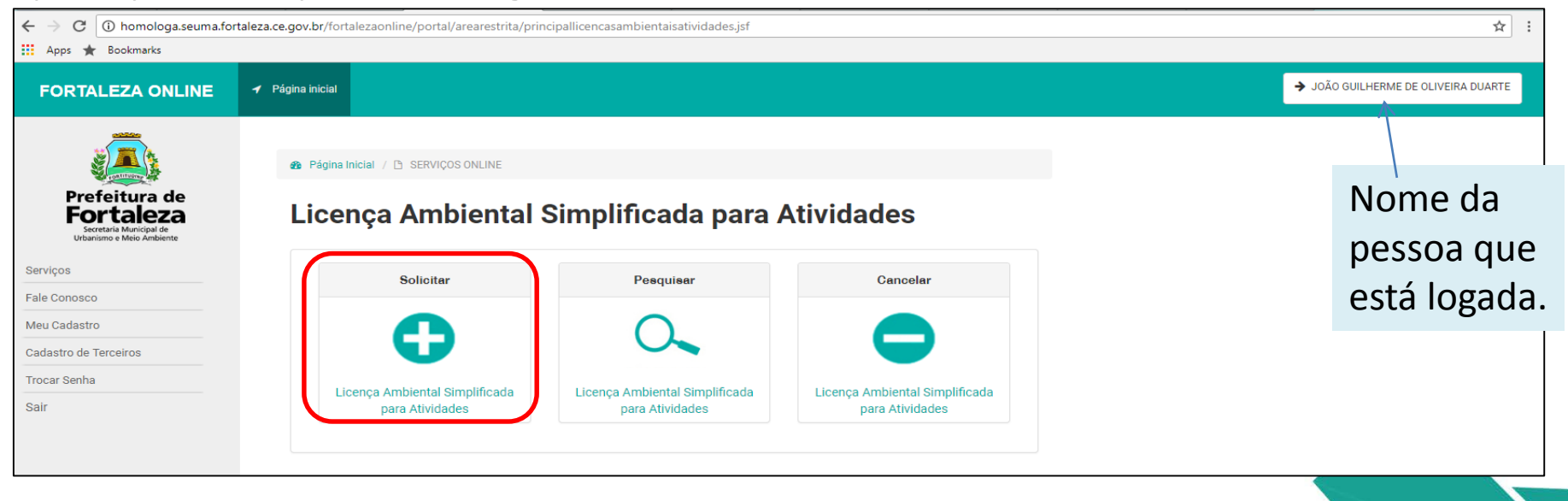

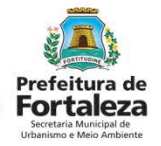

Sequência LAS

Clique em "Solicitar Consulta de Adequabilidade".

| FIVIDADES:              |
|-------------------------|
|                         |
| Adequabilidade          |
| <pre>{esponsáveis</pre> |
| Questionário            |
| /alidação               |
| Documentação            |
| ≀ascunho                |
| Emissão                 |
|                         |
|                         |
|                         |

Ser Fali Me Cao Tro Sai

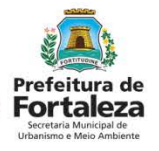

| RTALEZA ONLINE                                                                           | ✓ Página inicial                                                      |                                                                |                               |                   |                  |
|------------------------------------------------------------------------------------------|-----------------------------------------------------------------------|----------------------------------------------------------------|-------------------------------|-------------------|------------------|
|                                                                                          | Portal de Serviços - SEUN<br>Tem por competência geral planejar e     | VIA<br>controlar o ambiente natural e o ambiente construío     | lo do Município de Fortaleza. |                   |                  |
| refeitura de<br><b>Cortaleza</b><br>Secretaria Municipal de<br>Urbanismo e Meio Ambiente | Solicitação de Consulta de Ad                                         | dequabilidade para Funcionamento                               |                               |                   |                  |
| ISCO                                                                                     | Finalidade I                                                          | Localização Atividades                                         | Áreas                         | Confirmação       | Resultado        |
| istro<br>de Terceiros<br>nha                                                             | IPTU(s) do Empreend                                                   | dimento                                                        |                               |                   |                  |
|                                                                                          | *Informe o IPTU: ?<br>Digite o número sem o dígito                    | *DV (Digito Verificador)<br>verificador<br>Digite somente o di | gito verificador              | Adicionar         | Não sei meu IPTU |
|                                                                                          | Principal? IPTU<br>Nenhum registro encontrado.<br>Dados do Representa | Endereço<br>ante Legal 📀                                       |                               | Área Terreno Área | Edificada Opções |
|                                                                                          | *CPF:<br>Digite o CPF do representant                                 | *Nome:<br>te legal Digite o Nome Completo                      | do Representante Legal        |                   |                  |
|                                                                                          |                                                                       |                                                                |                               |                   |                  |

Preencher os dados de IPTU(s) do imóvel e Adicionar.

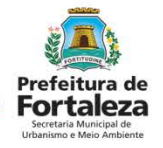

|               | Localização                                                             | Atividades                                           | Áreas          | Confirma       | ação F         | Resultado      |
|---------------|-------------------------------------------------------------------------|------------------------------------------------------|----------------|----------------|----------------|----------------|
| Empreer       | ndimento                                                                |                                                      |                |                |                |                |
| ?             |                                                                         | *DV (Dígito Verificador):                            |                |                |                |                |
| o sem o dígit | o verificador                                                           | Digite somente o dígito v                            | verificador    | Adicior        | ar Não se      | i meu IPTU     |
| lo Empreendin | nento:                                                                  |                                                      |                |                |                |                |
| IPTU          |                                                                         | Endereço                                             |                | Área Terreno   | Área Edificada | Opçõ           |
| 1234560       | End.:RUA ROSINHA<br>GUANABARA, Cep.:                                    | SAMPAIO, Nº 1087, Compl.:-,<br>60346251              | Bairro:JARDIM  | 55.0           | 39.0           | Exclu<br>Map   |
| epresen       | tante Legal 🕥                                                           |                                                      |                |                |                |                |
|               | *N                                                                      | lome:                                                |                |                |                |                |
|               |                                                                         |                                                      |                |                |                |                |
|               | Empreer<br>o sem o dígit<br>to Empreendir<br>IPTU<br>1234560<br>epresen | Empreendimento C C C C C C C C C C C C C C C C C C C | Empreendimento | Empreendimento | Empreendimento | Empreendimento |

Selecionar o IPTU principal e informar os dados do representante legal do empreendimento.

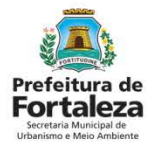

| Solicitação de Consu  | ılta de Adequabilidade p     | ara Funcionamento  |           |                                            |           |
|-----------------------|------------------------------|--------------------|-----------|--------------------------------------------|-----------|
|                       |                              |                    |           |                                            |           |
| Finalidade            | Localização                  | Atividades         | Áreas     | Confirmação                                | Resultado |
| •                     | •                            | •                  |           |                                            |           |
| INFORMAR TO           | DDAS AS ATIVIDAI             | DES E SELECIONAR A | PRINCIPAL |                                            |           |
| Atividade(s).         |                              |                    |           |                                            |           |
| Digite o nº CNAE ou j | parte do nome da atividade 🔞 |                    |           |                                            |           |
|                       |                              |                    |           |                                            | Adicionar |
| *Lista de Atividades: |                              |                    |           |                                            |           |
| Principal?            | CNAE                         | Denominação        | :         | Risco Licenciamento<br>Sanitário Ambiental | Operação  |
| Nenhum registro e     | ncontrado.                   |                    |           |                                            |           |
|                       |                              |                    |           |                                            |           |
| Voltar                |                              |                    |           |                                            | Próximo   |
|                       |                              |                    |           |                                            |           |

Informadas as atividades executadas pelo respectivo estabeleciment o e Adicionar.

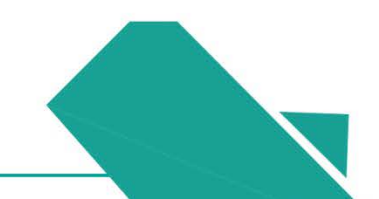

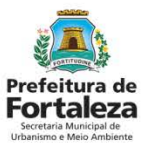

| Subtracted to Contracted to Contracted to Pracess URBANASS   exercision                                                                                                    | FORTALEZA ONLINE                                                                          | ✓ Página Inicial                                                                                                    | ➔ JOÃO GUILHERME DE OLIVEIRA DUART |  |  |  |  |  |  |  |
|----------------------------------------------------------------------------------------------------|-------------------------------------------------------------------------------------------|----------------------------------------------------------------------------------------------------|------------------------------------|--|--|--|--|--|--|--|
| Principality     Principality                                                                                                    |                                                                                           | Plágna hicis     Solicitação de Consulta de Adequabilidade para Funcionamento     Finalidade Localização Atividades Áreas Confirmação Resultado     INFORMAR TODAS AS ATIVIDADES E SELECIONAR A PRINCIPAL     Atividade(s).     Digite o nº CNAE ou parte do nome da atividade 🌚 |                                    |  |  |  |  |  |  |  |
| services<br>Fale Console<br>Cadastro de Terceiros<br>Safer<br>Safer<br>Perincipatir Console da atividade (o).<br>Perincipatir Console da atividade (o)<br>Perincipatir Console da atividade (o)<br>Perincipatir Console da atividade | Prefeitura de<br>Encretational de<br>Sourceaux duringest de<br>Unterners e Mais Antélense | Finalidade Localização Atividades Áreas Confirmação Resultado                                                                                                    |                                    |  |  |  |  |  |  |  |
| Fale Conoso   Muclidatio   Cadastro de Terceleos   Sair   Sair   Upite o nº CME co parte do nome de abuisaire @   *Litta de Abuisadee   Pincipal?   Contercital   Interces Benha   *Litta de Abuisadee   Pincipal?   Contercital   Intercital   Attividade [MMUNZAÇÃO E CONTROLE DE PRAGAS URBANAS] de exercital?   Intercital   Sindermention   Undermention   Sindermention   Intercital   Attividade [MMUNZAÇÃO E CONTROLE DE PRAGAS URBANAS] de exercital?   Intercital   Intercital   Intercital   Intercital   Intercital   Intercital   Intercital   Intercital   Intercital Intercital <th>Serviços</th> <td></td> <td></td>                                                                                                    | Serviços                                                                                  |                                                                                                    |                                    |  |  |  |  |  |  |  |
| Meu dadastro<br>Cadastro de Tenceiros<br>Trocar Steha<br>Sair                                                                                                    | Fale Conosco                                                                              | INFORMAR TODAS AS ATIVIDADES E SELECIONAR A PRINCIPAL                                                                                                    |                                    |  |  |  |  |  |  |  |
| Cadastro de Terceiros Trocz Sianh Sair  Digte o nº CNAE ou parte do nome da atividade  Licenciamento Adocome  Licenciamento Adocome  Licenciamento Ambientat  operação B12220001 IMUNIZAÇÃO E CONTROLE DE PRAGAS URBANAS   é xercida?  Imm em outros(s) enderecos(s).  Voter  Voter                                                                                                    | Meu Cadastro                                                                              |                                                                                                    |                                    |  |  |  |  |  |  |  |
| Trocar Stanha     Sair     Dipte o nº CNAE ou parte do nome da atividade @     *Litta de Afluidade:     *Litta de Afluidade:     Principat?     CMAE:     Denominação     Ritco     Licenciamento        Bit2220001        Bit220001        Bit220001        Bit220001        Bit220001        Bit220001                                                                                                    | Cadastro de Terceiros                                                                     | Atividade(s).                                                                                                    |                                    |  |  |  |  |  |  |  |
| Sair<br>*Litta de Afovdades:<br>*Litta de Afovdades:<br>Principal? CNAE Denominação <u>Risco</u> <u>Lloenciamento</u> <u>operação</u><br>0 81222001 IMUNIZAÇÃO E CONTROLE DE PRAGAS URBANAS ALTO <u>LICENÇA AMBIENTAL</u> remover<br>A atividade (JMUNIZAÇÃO E CONTROLE DE PRAGAS URBANAS) é exercida?<br>Sime en outros(s) enderecos(s).                                                                                                    | Trocar Senha                                                                              | Digite o nº CNAE ou parte do nome da atividade 👔                                                                                                    |                                    |  |  |  |  |  |  |  |
| *Lista de Atividades:<br>Principal?       CNAE:       Denominação       Risco       Licenciamento       operação         ©       012220001       IMUNIZAÇÃO E CONTROLE DE PRAGAS URBANAS       ALTO       LICENÇA AMBIENTAL       remover         A atividade [MUNIZAÇÃO E CONTROLE DE PRAGAS URBANAS] é exercida?       Imunização e controle de Pracas URBANAS] é exercida?       remover         Sim, em outros(s) endereços(s).       Imunização       Imunização       remover                                                                                                    | Sair                                                                                      | Adicionar                                                                                                    |                                    |  |  |  |  |  |  |  |
| Principal?     CNAE     Denominação     Risco<br>Sanitário     Licenciamento<br>Ambiental     operação       Image: Statistica de JANUNIZAÇÃO E CONTROLE DE PRAGAS URBANAS     ALTO     LiCENÇA AMBIENTAL<br>SIMPLIFICADA     remover       A atividade JMUNIZAÇÃO E CONTROLE DE PRAGAS URBANAS] é exercida?     Image: Simplificada     remover                                                                                                    |                                                                                           | "Lista de Afividades:                                                                                                    |                                    |  |  |  |  |  |  |  |
| 812220001 IMUNIZAÇÃO E CONTROLE DE PRAGAS URBANAS               ALTO              LICENÇA AMBIENTAL<br>SIMPLIFICADA             remover                  A atividade (IMUNIZAÇÃO E CONTROLE DE PRAGAS URBANAS) é exercida?               simPLIFICADA               remover                 Sim, em outros(s) enderecos(s).               v                 Voltar               Próxemo                                                                                                    |                                                                                           | Principal? CNAE Denominação Risco Licenciamento Operação Operação                                                                                                    |                                    |  |  |  |  |  |  |  |
| A atividade (JMUNIZAÇÃO E CONTROLE DE PRAGAS URBANAS) é exercida?          Sim, em outros(s) enderecos(s).       +         Voitar:       Próxemo                                                                                                    |                                                                                           | B12220001         IMUNIZAÇÃO E CONTROLE DE PRAGAS URBANAS         ALTO         LICENÇA AMBIENTAL<br>SIMPLIFICADA         remover                                                                                                    |                                    |  |  |  |  |  |  |  |
| Sim, em outros(s) enderecos(s).                                                                                                    |                                                                                           | A atividade [IMUNIZAÇÃO E CONTROLE DE PRAGAS URBANAS] é exercida?                                                                                                    |                                    |  |  |  |  |  |  |  |
| Voitar                                                                                                    |                                                                                           | Sim, em outros(s) enderecos(s).                                                                                                    |                                    |  |  |  |  |  |  |  |
| Voltar                                                                                                    |                                                                                           |                                                                                                    |                                    |  |  |  |  |  |  |  |
| Voltar                                                                                                    |                                                                                           |                                                                                                    |                                    |  |  |  |  |  |  |  |
| Voltar                                                                                                    |                                                                                           |                                                                                                    |                                    |  |  |  |  |  |  |  |
|                                                                                                    |                                                                                           | Voltar Próximo                                                                                                    |                                    |  |  |  |  |  |  |  |
|                                                                                                    |                                                                                           |                                                                                                    |                                    |  |  |  |  |  |  |  |
|                                                                                                    |                                                                                           |                                                                                                    |                                    |  |  |  |  |  |  |  |
|                                                                                                    |                                                                                           |                                                                                                    |                                    |  |  |  |  |  |  |  |

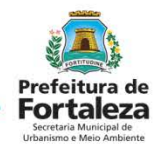

|                                                                                                    |                                    | A                                                | viso                                                                                                    |                                                  |                   |           |
|----------------------------------------------------------------------------------------------------|------------------------------------|--------------------------------------------------|----------------------------------------------------------------------------------------------------|--------------------------------------------------|-------------------|-----------|
| refeitura de<br>ortaleza<br>here en en en<br>banno en en en<br>banno en en en<br>banno en en en<br>banno en en en<br>banno en en en<br>banno en en en<br>banno en en en<br>banno en en en<br>banno en en en<br>banno en en en<br>banno en en en<br>banno en en en<br>banno en en<br>banno en en<br>banno en en<br>banno en en<br>banno en en<br>banno en en<br>banno en en<br>banno en en<br>banno en en<br>banno en en<br>banno en en<br>banno en en<br>banno en en<br>banno en en<br>banno en en<br>banno en<br>banno en<br>banno en<br>ban | Solicitação de Cons<br>Finalidade  | ulta de Ade<br>o<br>L                            | sistema identificou que nenhuma atividade foi definida cor<br>o endereço da consulta funcionará apenas a atividade de e<br>Sim | mo exercida no loc<br>escritório administ<br>Não | ali<br>Irativo?   | Resultado |
|                                                                                                    | INFORMAR T                         | ODAS AS A                                        | TIVIDADES E SELECIONAR A PRINCIPAL                                                                                             | 4                                                |                   |           |
| stro                                                                                                    | Atjuidada(e)                       |                                                  |                                                                                                    |                                                  |                   |           |
| e Terceiros                                                                                                    | Anvidade(s).                       |                                                  |                                                                                                    |                                                  |                   |           |
| ha                                                                                                    | Digite o nº CNAE ou                | parte do nome da a                               | tividade 🌍                                                                                                    |                                                  |                   | Adicionar |
|                                                                                                    |                                    |                                                  |                                                                                                    |                                                  |                   | Adicionat |
|                                                                                                    | *Lista de Atividades:              | CNAE                                             | Denominação                                                                                                    | Risco                                            | Licenciamento     | Operação  |
|                                                                                                    | Principare                         |                                                  |                                                                                                    | Janatanio                                        | LICENCA AMBIENTAL |           |
|                                                                                                    | Principair                         | 812220001                                        | IMUNIZAÇÃO E CONTROLE DE PRAGAS URBANAS                                                                                        | ALTO                                             |                   | remover   |
|                                                                                                    | A stividade IBM                    | 812220001                                        | IMUNIZAÇÃO E CONTROLE DE PRAGAS URBANAS                                                                                        | ALTO                                             | SIMPLIFICADA      | remover   |
|                                                                                                    | A atividade (IM                    | 812220081<br>UNIZAÇÃO E CONT<br>E) endereços(s)  | IMUNIZAÇÃO E CONTROLE DE PRAGAS URBANAS                                                                                        | ALTO                                             | SIMPLIFICADA      | remover   |
|                                                                                                    | A atividade (IM)<br>Sim, em outros | 812220081<br>UNIZAÇÃO E CONT<br>a) endereços(a)  | INUNIZAÇÃO E CONTROLE DE PRAGAS URBANAS<br>ROLE DE PRAGAS URBANAS] é exec <sub>u</sub> ida?                                    | ALTO                                             | SIMPLIFICADA      | remover   |
|                                                                                                    | A atividade jiM<br>Sim, em outros  | 812220001<br>UNIZAÇÃO E CONT<br>s) endereços(s)  | INUNIZAÇÃO E CONTROLE DE PRAGAS URBANAS<br>ROLE DE PRAGAS URBANAS] é exectida?                                                 | ALTO                                             | SIMPLIFICADA      | remover   |
|                                                                                                    | A stividade (MM<br>Sim, em outros) | 812220001<br>UNIZAÇÃO E CONT<br>8) endereços(s). | IMUNIZAÇÃO E CONTROLE DE PRAGAS URBANAS<br>ROLE DE PRAGAS URBANAS] é executar                                                  | ALTO                                             | SIMPLIFICADA      | remover   |
|                                                                                                    | A stividade (M)<br>Sim, em outros  | 812220001                                        | IMUNIZAÇÃO E CONTROLE DE PRAGAS URBANAS<br>ROLE DE PRAGAS URBANAS] é exectida?                                                 | ALTO                                             | SIMPLIFICADA      | remover   |
|                                                                                                    | A atividade (MM<br>Sim, em outros) | B12220001<br>UNIZAÇÃO E CONT<br>a) enderecos(a)  | IMUNIZAÇÃO E CONTROLE DE PRAGAS URBANAS<br>ROLE DE PRAGAS URBANAS] é exectas?                                                  | ALTO                                             | SIMPLIFICADA      | remover   |

Após informar que a atividade será exercida em outros endereços, a página irá questionar o funcionamento apenas da atividade "escritório administrativo".

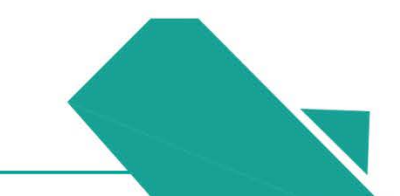

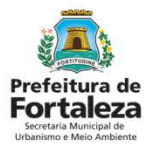

| and the second second sec | -                                 |                                      |                                                                                                    |                                   |                                          |           |      |
|----------------------------------------------------------------------------------------------------|-----------------------------------|--------------------------------------|----------------------------------------------------------------------------------------------------|-----------------------------------|------------------------------------------|-----------|------|
| Prefeitura de<br>Englista<br>Der blanzar<br>Bernena Man Ardena                                                                                                    | Finalidade                        | Loca                                 | lização Atividades                                                                                           | Areas                             | Confirmação                              | Resultado |      |
| rviços                                                                                                    | INFORMAR                          | TODAS AS A                           | TIVIDADES E SELECIONAR A PRINC                                                                               | CIPAL                             |                                          |           |      |
| le Conosco                                                                                                    | Atividade(s).                     |                                      |                                                                                                    |                                   |                                          |           | Con  |
| u Cadastro                                                                                                    |                                   |                                      | ~                                                                                                    |                                   |                                          |           | COI  |
| dastro de Terceiros                                                                                                    | Digite o nº CNAE o                | u parte do nome da l                 | advidade 🍘                                                                                                   |                                   |                                          |           | مام  |
| icar Senha                                                                                                    |                                   |                                      |                                                                                                    |                                   |                                          | Adicionar |      |
| lt.                                                                                                    | *Lista de Atividades              | CNAF                                 | Depominação                                                                                                  | Risco                             | Licenciamento                            | Operação  | pág  |
|                                                                                                    | A atividade (SE<br>Sim, neste and | 821130001<br>RVIÇOS COMBINA<br>ereço | SERVIÇOS COMBINADOS DE ESCRITÓRIO E API<br>Administrativo<br>dos de escritório e apoio administrativo) é exe | Sanitário<br>DIO ISENTO<br>reida? | Ambiental<br>POSSIBILIDADE DE<br>ISENÇÃO | remover   | atua |
|                                                                                                    | ۲                                 | 812220001                            | IMUNIZAÇÃO E CONTROLE DE PRAGAS URBAN                                                                        | AS ALTO                           | LICENÇA AMBIENTAL<br>SIMPLIFICADA        | remover   | vall |
|                                                                                                    | A atividade [IM                   | UNIZAÇÃO E CONT                      | TROLE DE PRAGAS URBANAS] é exercida?                                                                         |                                   |                                          |           |      |
|                                                                                                    | Sim, em outros                    | (s) endereços(s)                     | *                                                                                                    |                                   |                                          |           |      |

Considerando a informação da atividade de escritório, a página de atividades será atualizada conforme a validação das informações.

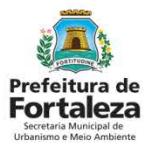

Preencher o campo "Áreas Informadas".

Qualquer dúvida sobre o Fortaleza online deve ser tirada a través do *Fale Conosco* 

| FORTALEZA ONLINE                                                              | ✓ Página inicial                                                                 |                                                                    |                             | ➔ JOÃO GUILHERME DE OLIVEIRA DUAR |
|-------------------------------------------------------------------------------|----------------------------------------------------------------------------------|--------------------------------------------------------------------|-----------------------------|-----------------------------------|
|                                                                               | 🍙 Pagina Inicial / 🖪 Consulta de Adequabilidade                                  | 🖸 Rolicitação de Cornatta de Adequabilidade                        |                             |                                   |
| Prefeitura de<br>Fortaleza<br>Istetas Manipal de<br>Urbanismo e Meio Ambiente | Portal de Serviços - SEUMA<br>Tem por competência geral planejar e controlar o a | mbiente natural e o ambiente construído do Município de Fortaleza. |                             |                                   |
| riçoni<br>I Conosco<br>a Cadastro                                             | Solicitação de Consulta de Adequabilid                                           | ade para Funcionamento                                             |                             |                                   |
| istro de Terceiros<br>ar Senha                                                | Finalidade Localizaç                                                             | ão Atividades Áreas                                                | Confirmação                 | Resultado                         |
|                                                                               |                                                                                  |                                                                    |                             |                                   |
|                                                                               | Áreas Informadas                                                                 |                                                                    |                             |                                   |
|                                                                               | *Área Total do Terreno: 🌍                                                        | *Área Construída utilizada para a atividade 🌍                      | "Área do Estabelecimento: 🚱 |                                   |
|                                                                               | 0,00                                                                             | 0.00                                                               | 0.00                        |                                   |
|                                                                               | Voltar                                                                           |                                                                    |                             | Próximo                           |
|                                                                               |                                                                                  |                                                                    |                             |                                   |

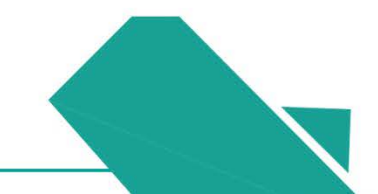

|                                                                            | Solicitação de C | onsulta de Adequabi                | idade para Fu | ncionamento                        |                              |           |           |                    |                             |             |
|----------------------------------------------------------------------------|------------------|------------------------------------|---------------|------------------------------------|------------------------------|-----------|-----------|--------------------|-----------------------------|-------------|
| Prefeitura de<br>Fortaleza<br>Astraia Maridal de<br>Uthanses e Mes Anbente | Finalidade       | Localize                           | ição          | Atividades                         | Áreas                        |           | Cor       | nfirmação          | Resulta                     | do          |
| 500                                                                        | Localizaçã       | io                                 |               |                                    |                              |           |           |                    |                             |             |
|                                                                            | Localizaçã       |                                    |               |                                    |                              |           |           |                    |                             |             |
| /erceiros                                                                  | IPTU             |                                    | Endere        | ço                                 | N                            | lo.       | Com       | plemento           | CEP                         | Мара        |
| 10                                                                         | 1234560          | RUA ROSINHA SAMPAI                 | 0             |                                    | 108                          | 7         |           |                    | 60346251                    | Exibir      |
|                                                                            | Atividades       |                                    |               |                                    |                              |           |           |                    |                             |             |
|                                                                            | Principal?       | Exercida no Local?                 | CNAE          |                                    | Denominação                  |           |           | Risco<br>Sanitário | Licenciam<br>Ambien         | ento<br>tal |
|                                                                            | NÃO              | Sim, neste<br>endereço.            | 821130001     | SERVIÇOS COMBIN/<br>ADMINISTRATIVO | ADOS DE ESCRIT               | ÓRIO E AF | P010      | ISENTO             | POSSIBILIDAD<br>ISENÇÃO     | E DE        |
|                                                                            | SIM              | Sim, em outros(s)<br>endereços(s). | 812220001     | IMUNIZAÇÃO E CON                   | ITROLE <mark>D</mark> E PRAG | AS URBAN  | NAS       | ALTO               | LICENÇA AMB<br>SIMPLIFICADA | IENTAL      |
|                                                                            | Quadro de        | Áreas                              |               |                                    |                              |           |           |                    |                             |             |
|                                                                            | Área Total do Te | rreno:                             |               | Área Construída:                   |                              |           | Área do B | Estabelecimento:   |                             |             |
|                                                                            | 400.0            |                                    |               | 200.0                              |                              | -         | 200.0     |                    |                             |             |

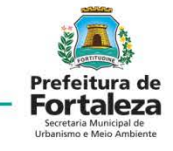

Verificar se as informações de localização, atividades e áreas estão corretas e solicitar a resposta da Consulta de Adequabilidade.

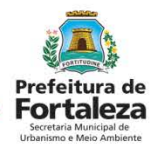

| FORTALEZA ONLINE                                | 🕈 Página inicial                                                                                 | Aviso                                                                                           |                                                                        |
|-------------------------------------------------|--------------------------------------------------------------------------------------------------|-------------------------------------------------------------------------------------------------|------------------------------------------------------------------------|
| Prefeitura de<br>Enclateza<br>Marten der artena | Pégne Incial / 15 Consulta de     Portal de Serviços - SEI     Tem por competência geral planejo | Solicitação de estudo de viabilidade process<br>PROTOCOLO: FOR2018167302<br>Resultado: Deferido | ada com sucesso!                                                       |
|                                                 | Solicitação de Consulta de A                                                                     | Ade                                                                                             |                                                                        |
| ale Conosco                                     |                                                                                                  |                                                                                                 | Sair                                                                   |
| adastro da Terreiros                            | Finalidade                                                                                       |                                                                                                 | Besultado                                                              |
| incar Senha                                     | 6                                                                                                |                                                                                                 |                                                                        |
| ir                                              |                                                                                                  |                                                                                                 |                                                                        |
|                                                 | Protocolo                                                                                        |                                                                                                 |                                                                        |
|                                                 | FOR2018167302                                                                                    |                                                                                                 |                                                                        |
|                                                 | Data do Parecer                                                                                  |                                                                                                 | Resultado                                                              |
|                                                 | 16/05/2018 11:49                                                                                 |                                                                                                 | Defentaci                                                              |
|                                                 | Parecer                                                                                          |                                                                                                 |                                                                        |
|                                                 | Considerando a lexistação vice                                                                   | ente e a análise concernitantemente da localização (IPTIIs) das áre                             | as informatias e das allividades a serem exercicias no local (CNAFs) a |
|                                                 | CONSTRUÇÃO ou o FUNCIONA                                                                         | AMENTO deste empreendimento està PERMITIDO, desde que atendo                                    | das as condicionantes, normas e obrigações em anexo                    |
|                                                 | Download Viabil                                                                                  | idade Visualizar Viabilidade                                                                    |                                                                        |
|                                                 |                                                                                                  |                                                                                                 |                                                                        |
|                                                 |                                                                                                  |                                                                                                 |                                                                        |
|                                                 |                                                                                                  |                                                                                                 | Recomeçan                                                              |
|                                                 |                                                                                                  |                                                                                                 |                                                                        |
|                                                 |                                                                                                  |                                                                                                 |                                                                        |
|                                                 |                                                                                                  |                                                                                                 |                                                                        |

Uma página de aviso aparecerá, apresentando a resultante da consulta de adequabilidade relacionada ao empreendimento.

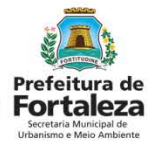

| ← → C ① homologa.seuma.fc                                                                               | ortaleza.ce.gov.br/fortalezaonline/portal/arearestrit                                                                                                    | a/requerimentoslicencasambientaisativid                                                   | ades?hash=VE9uU2cvcz8CS3/  | KRVIzelBYL1hLZThBQ2gxV3Z3Z21    | cFN2aUNLR0pRaWtnT          | TXdPWUt3T0tqSVFtbk9hbE | QrZXc3cVJVWX 🛧 i     |                                            |
|----------------------------------------------------------------------------------------------------|----------------------------------------------------------------------------------------------------|-------------------------------------------------------------------------------------------|----------------------------|---------------------------------|----------------------------|------------------------|----------------------|--------------------------------------------|
| FORTALEZA ONLINE                                                                                        | 🚽 Página Inicial                                                                                                    |                                                                                           |                            |                                 |                            | ➔ JOÃO GUILHERMI       | E DE OLIVEIRA DUARTE | Preenchimento                              |
| Profeitura de<br>Decensional de la constanti<br>Recensional de la constanti<br>Serviços<br>Fale Conosco | Página Inicial / (b) Portal de Serviços - S     Portal de Serviços - SEUMA     Tem por competência geral planejar e contro     Requerimiento de Licença Ambienti | EUMA<br>lar o amblente natural e o amblente construido<br>al Simplificada para Atlvidades | do Município de Fortaleza. |                                 |                            |                        |                      | da LAS                                     |
| Meu Cadastro<br>Cadastro de Terceiros                                                                   |                                                                                                    |                                                                                           |                            |                                 |                            |                        |                      |                                            |
| Trocar Senha                                                                                            | Adequabilidade Responsáveis Qu                                                                                                    | estionário Validação Docume                                                               | ntação Rascunho            | Emissão                         |                            |                        |                      |                                            |
| Sair .                                                                                                  | Protocolo de Adequabilidade:<br>FOR2010167302<br>Dados da Consulta de Ad                                                                                         | Progutase<br>dequabilidade Locacional                                                     |                            |                                 |                            |                        | Adequ<br>em pe       | uabilidade" e clique<br>esquisar, os dados |
|                                                                                                    | IPTU:                                                                                                    | Endereça:                                                                                 |                            |                                 | Nº-                        |                        |                      | · · · · · · · · · · · · · · · · · · ·      |
|                                                                                                    | 1234560                                                                                                    | RUA ROSINHA SAMPAIO                                                                       |                            |                                 | 1087                       |                        | da co                | nsulta aparecerão                          |
|                                                                                                    | Bairro                                                                                                    | Complemento:                                                                              |                            |                                 | Cep:                       |                        |                      |                                            |
|                                                                                                    | JARDIM GUANABARA                                                                                                    |                                                                                           |                            |                                 | 60346251                   |                        | nara                 | conforância                                |
|                                                                                                    | Área Terreno:                                                                                                    |                                                                                           | Área Construída:           |                                 | - 53. <del>33</del> 93     |                        | parac                | Junerencia.                                |
|                                                                                                    | 400,00                                                                                                    |                                                                                           | 200.00                     |                                 |                            |                        |                      |                                            |
|                                                                                                    | Atividades:<br>CNAE                                                                                                    | Denominação                                                                               | Risco Ambiental            | Risco Adequabilidade<br>Por Via | Adequabilidade<br>Por Zona |                        |                      |                                            |

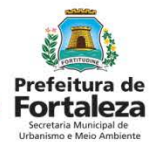

|                                                              | Pågina Inkial                                                                                                    |                                                                                                    |                                                                                                    |                                                                                                    |                                                                                                    |                       |
|--------------------------------------------------------------|----------------------------------------------------------------------------------------------------|----------------------------------------------------------------------------------------------------|----------------------------------------------------------------------------------------------------|----------------------------------------------------------------------------------------------------|----------------------------------------------------------------------------------------------------|-----------------------|
|                                                              |                                                                                                    |                                                                                                    |                                                                                                    |                                                                                                    |                                                                                                    | JOÃO GUILHERME DE OLI |
|                                                              | 400,00                                                                                                    | 200,00                                                                                                    |                                                                                                    |                                                                                                    |                                                                                                    |                       |
| š 📥 👔                                                        | Atividades:                                                                                                    |                                                                                                    |                                                                                                    |                                                                                                    |                                                                                                    |                       |
| efeitura de                                                  | CNAE Denominação                                                                                                    | Risco Ambiental                                                                                                    | Risco                                                                                                    | Adequabilidade<br>Por Via                                                                                                    | Adequabilidade<br>Por Zona                                                                                                    |                       |
| orrtaleza<br>eretaria Municipal de<br>ansono e Meio Anduente | 812220001 IMUNIZAÇÃO E CONTROLE DE PRAGAS URB                                                                                                    | IANAS Licença Ambiental<br>Simplificada                                                                                                    | ALTO                                                                                                    | ADEQUADO                                                                                                    | ADEQUADO                                                                                                    |                       |
|                                                              | 821130001 SERVIÇOS COMBINADOS DE ESCRITÓRIO E<br>ADMINISTRATIVO                                                                                                    | APOIO Possibilidade de<br>Isenção                                                                                                    | ISENTO                                                                                                    | ADEQUADO                                                                                                    | ADEQUADO                                                                                                    |                       |
| 0                                                            | Data do Parecer:                                                                                                    | Resultado:                                                                                                    |                                                                                                    |                                                                                                    |                                                                                                    |                       |
| 10                                                           | 16/05/2018 11:49                                                                                                    | Deferido                                                                                                    |                                                                                                    |                                                                                                    |                                                                                                    |                       |
| Terceiros                                                    | Parecer:                                                                                                    |                                                                                                    |                                                                                                    |                                                                                                    |                                                                                                    | <b></b>               |
| a                                                            | Considerando a legislação vigente e a análise concomitantemente da local                                                                                                    | Ização (IPTUs), das áreas informadas, e das atr                                                                                                    | vidades a serem e                                                                                                    | exercidas no local (CN                                                                                                    | AEs): a                                                                                                    |                       |
|                                                              | <ul> <li>Dicupacija do Silo - LUOS.</li> <li>A loetinticação da calis Zona(s) e da(s) via(s), onde está inserido o imóv<br/>puando da solicitação da consulta.</li> <li>A atenção de quaziquer dados informados para emitra à Consulta (IP<br/>anulação desta, sento necessária a renização de uma nova consulta.</li> <li>A consulta de solequenciados ne renização de uma nova consulta.</li> <li>A consulta de solequenciados ne necessária a renização da consulta con<br/>de la consulta de soleculario de la consulta a velticação da consulta con<br/>de la consulta de soleculados de las de las d</li></ul> | ee, foram localizadas pelo sistema a partir dors<br>"TU, área total do terreno, área construída, área<br>wina que o exercício da atrivitade, com a área in<br>entos enterisco do estabelecimento a a área do<br>entos enterlidos o estabelecimento<br>entos enterlidos o estabelecimento<br>entos enterlidos o estabelecimento<br>entos enterlidos o estabelecimento<br>atrivitades(s) exercida(s) no local forem a<br>ocoamento ou dalo atrivitade(s) exercidas se<br>tibente- ESUMA. Neste caso deversi se protoco<br>do seguinte lini: https://utbainsmoenneoarnoie<br>paracer tácnico específico a ser emitioo pela Se<br>ceruída Barro do Solo do Solo,<br>paracer tácnico específico a ser emitioo pela Se | ) número(s) do(s)<br>do estabelecimen<br>idicada é adequar<br>exersão estar de ar<br>idequadas à via e<br>jam necessárias n<br>lado processo fis<br>nte. fortaleza de go<br>em razão da espo<br>cretaria Municipa<br>iment Universión | IPTU(s) informado(s)<br>to ou atividades (CNA<br>ta no endereço do IPT<br>cordo com os dados d<br>a Zona identificadas i<br>inco diretamente na SE<br>inco diretamente na SE<br>uico diretamente na SE<br>to diretamente na SE<br>di de Urbanismo em<br>ecificidade da(s) ativic<br>di de Urbanismo e Meli<br>Anno Se Meli<br>Anno Se Meli<br>Se Meli Anno Se Meli<br>Anno Se Meli<br>Se Meli Anno Se Meli<br>Se Meli Anno Se Meli<br>Se Meli Anno Se Meli<br>Se Meli Anno Se Meli<br>Se Meli Anno Se Meli<br>Se Meli Anno Se Meli Anno Se Meli<br>Se Meli Anno Se Meli Anno | pelo requerente<br>(E)) implicará na<br>U informado<br>o(3) #71(3)<br>a partir do(3)<br>a partir do(3)<br>partir do(3)<br>partir |                       |
|                                                              | Eu II e concordo com as condicionantes.                                                                                                    |                                                                                                    |                                                                                                    | Download Adequa                                                                                                    | ondade                                                                                                    |                       |

Após a conferência dos dados, leia e concorde com as condicionantes, após tal procedimento, clique em "Próximo Passo".

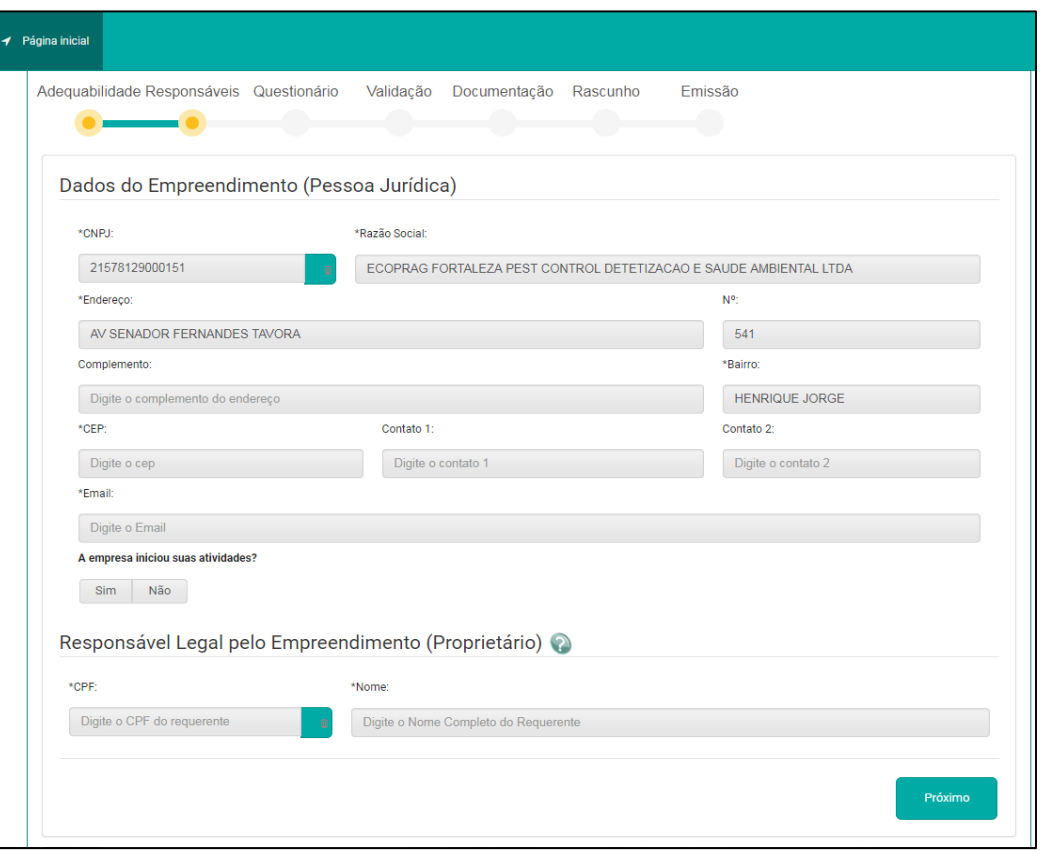

Preencher os dados relacionados ao empreendimento, informar se houve o início da atividade e preencher o campo do "Responsável Legal pelo Empreendimento", então, selecionar em Próximo.

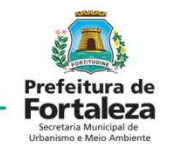

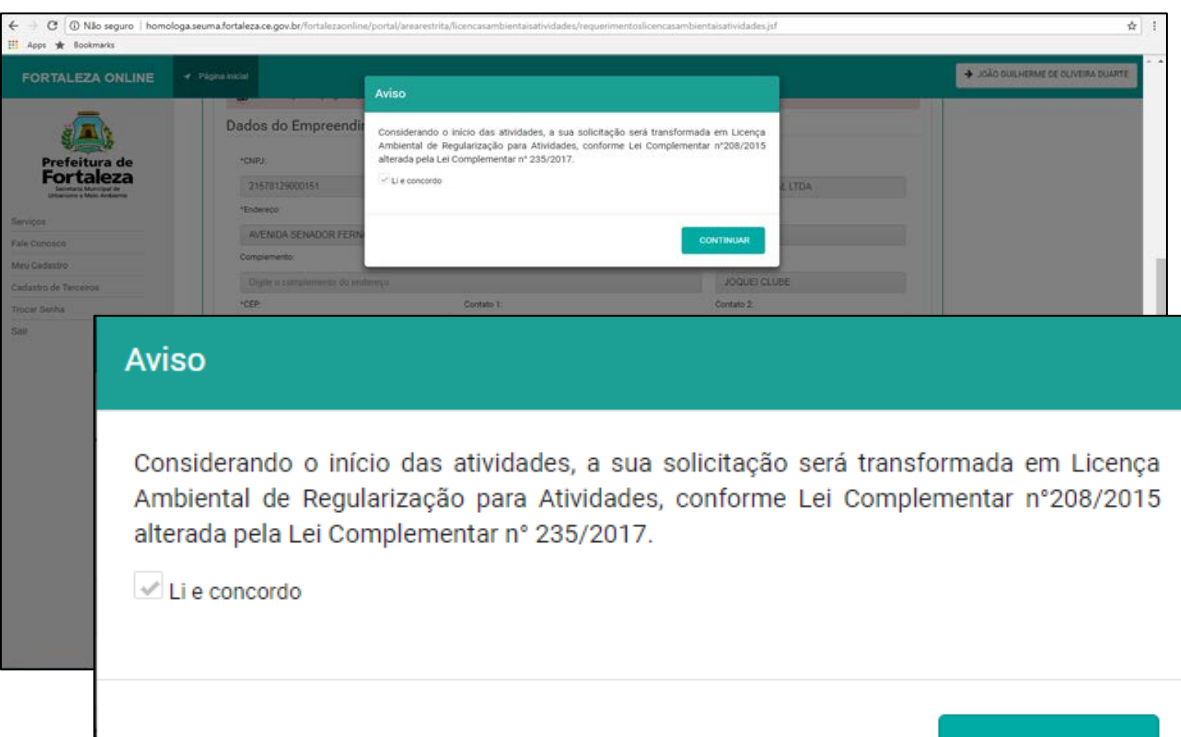

CONTINUAR

Com todos os campos preenchidos, após clicar em "próximo" uma aba de "aviso" aparecerá caso seja informada que houve o início da atividade em apreço.

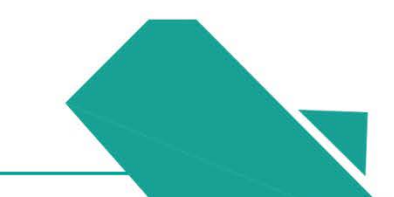

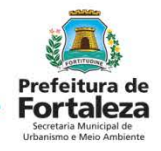

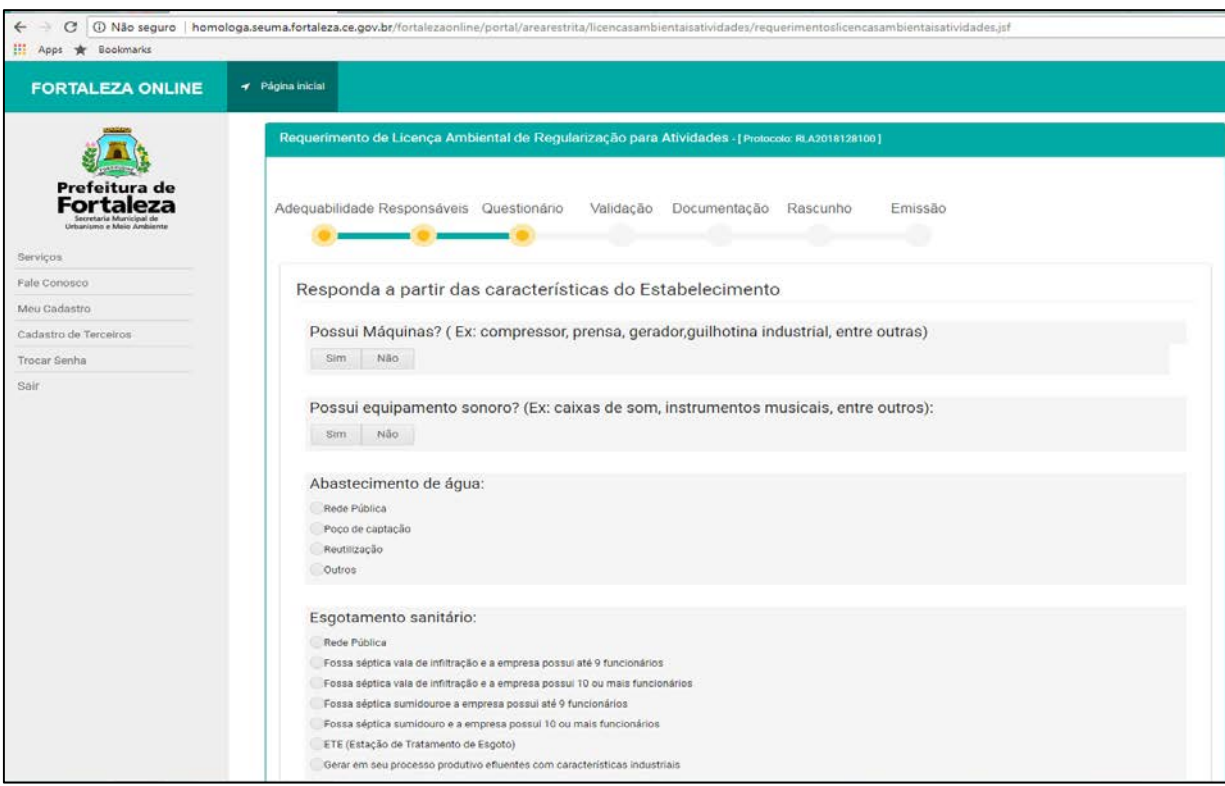

Dando continuidade ao preenchimento dos dados, aparecerá um questionário sobre características do estabelecimento.

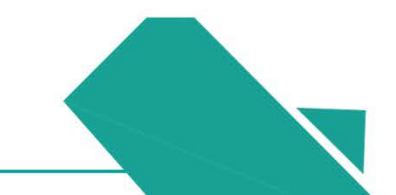

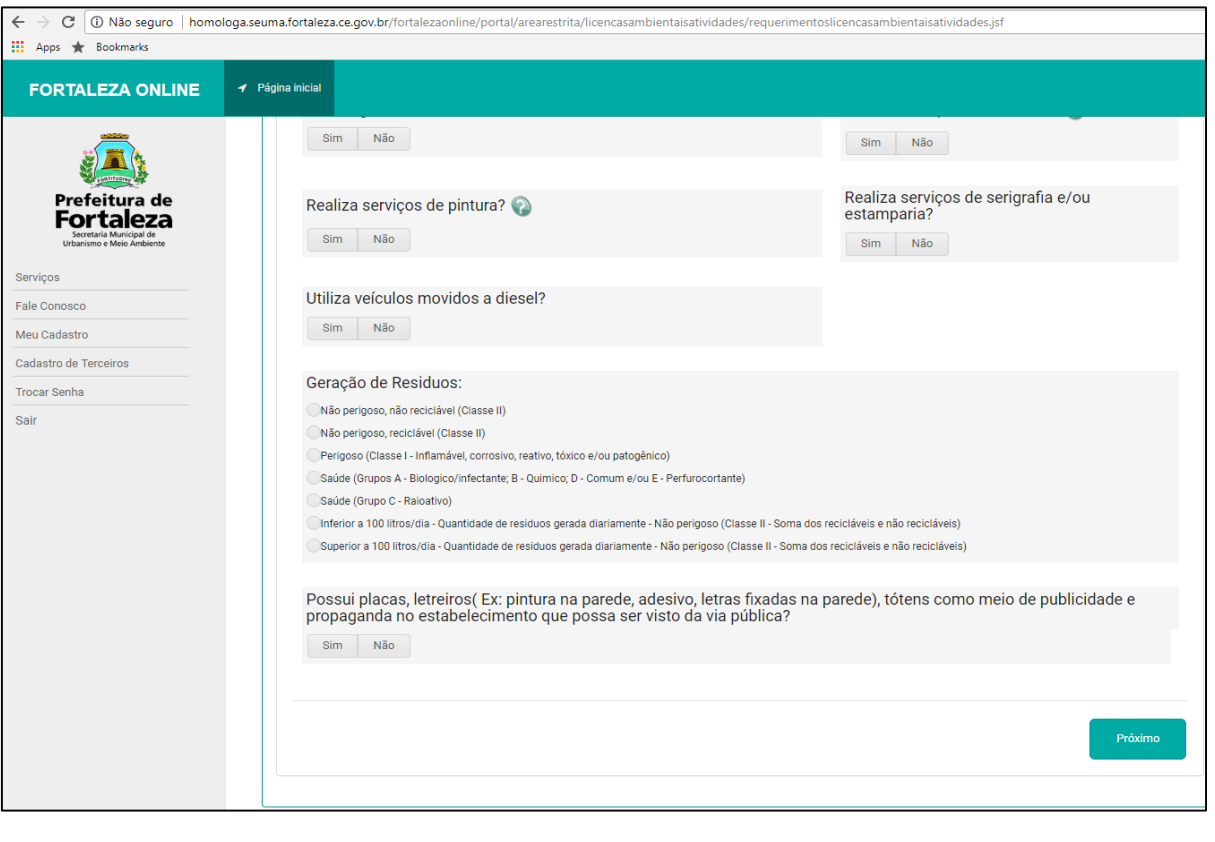

Preencher completamente o questionário sobre características do estabelecimento.

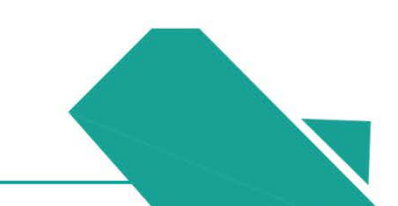

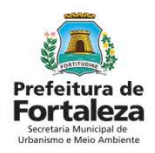

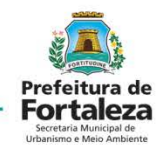

| uerimento de Licença Ambiental de Regularização para                                                                                                    | a Atividades - [ Protoco | io: RLA2018128100 ] |         |                             |
|----------------------------------------------------------------------------------------------------|--------------------------|---------------------|---------|-----------------------------|
| uabilidade Responsáveis Questionário Validação                                                                                                    | Documentação             | Rascunho            | Emissão |                             |
| ocumentos a serem anexados                                                                                                    |                          |                     |         |                             |
|                                                                                                    | Download Termo           | de Responsabilidad  | de 4    | Download do Parecer Técnico |
| Selecione o documento:                                                                                                    |                          |                     |         |                             |
| Parecer Técnico (*)<br>Termo de Responsabilidade (*)<br>RG do representante legal (Propretário) (*)<br>CPF do representante legal (Propretário) (*)<br>CNPJ (*)<br>Ato Constitutivo (*)<br>Publicação do requerimento da licença (*)<br>Registro fotográfico (*)<br>Comunicado ou Anotação de responsabilidade<br>técnica (*)<br>Certificado de registro da empresa (*) |                          |                     |         |                             |
| (*) Documentos obrigatórios.                                                                                                    |                          |                     |         |                             |

Após a validação das informações fornecidas no questionário, será solicitado a apresentação da listagem de documentos. O termo de responsabilidade e o parecer técnico devem ser baixados e preenchidos para que seja realizado o "upload" posteriormente com os devidos dados.

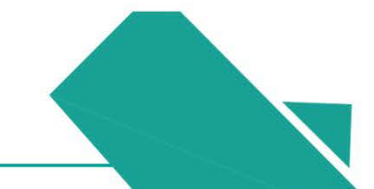

| equerimento de Licença Ambiental de Regularização para Atividades - [Protocolo: RLA2018128100]                                                                                                    |                                                                                    |               |  |  |  |  |
|----------------------------------------------------------------------------------------------------|------------------------------------------------------------------------------------|---------------|--|--|--|--|
| dequabilidade                                                                                                    | Responsáveis Questionário Validação Documentação Rascunho Emissão                  |               |  |  |  |  |
| Arquivo                                                                                                    | enviado com sucesso! termo_reponsabilidade_34265791.pdf foi carregado com sucesso! | ×             |  |  |  |  |
| Documen                                                                                                    | Documentos a serem anexados                                                        |               |  |  |  |  |
| Download Termo de Responsabilidade 1     Download do Parecer Técnico 1       Selecione o documento:     (*) Documentos obrigatórios.       Somente arquivos em formato PDF(Portable Document Format).       Lista de documentos: |                                                                                    |               |  |  |  |  |
| Nº Doc                                                                                                    | Tipo de Documento                                                                  | Ação          |  |  |  |  |
| 0000190511                                                                                                    | Parecer Técnico                                                                    | Remover Abrir |  |  |  |  |
| 0000190512                                                                                                    | Termo de Responsabilidade                                                          |               |  |  |  |  |
| 0000190513                                                                                                    | RG do representante legal (Propretário)                                            |               |  |  |  |  |
| 0000190514                                                                                                    | CNPJ                                                                               | Remover Abrir |  |  |  |  |
| 0000190515                                                                                                    | CPF do representante legal (Propretário)                                           | Remover Abrir |  |  |  |  |
| 0000190516                                                                                                    | Ato Constitutivo                                                                   | Remover Abrir |  |  |  |  |
| 0000190517                                                                                                    | 7 Publicação do requerimento da licença                                            |               |  |  |  |  |

Remover

Remover

Remover Abrir

Abri

Abrir

0000190518

0000190519

0000190520

Registro fotográfico

Certificado de registro da empresa

Comunicado ou Anotação de responsabilidade técnica

Depois de realizar o "upload" de todas as documentações solicitadas, deverá ser realizada a conferência, com o posterior envio dos documentos.

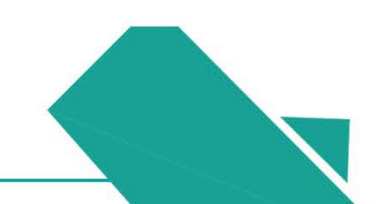

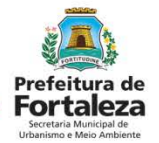

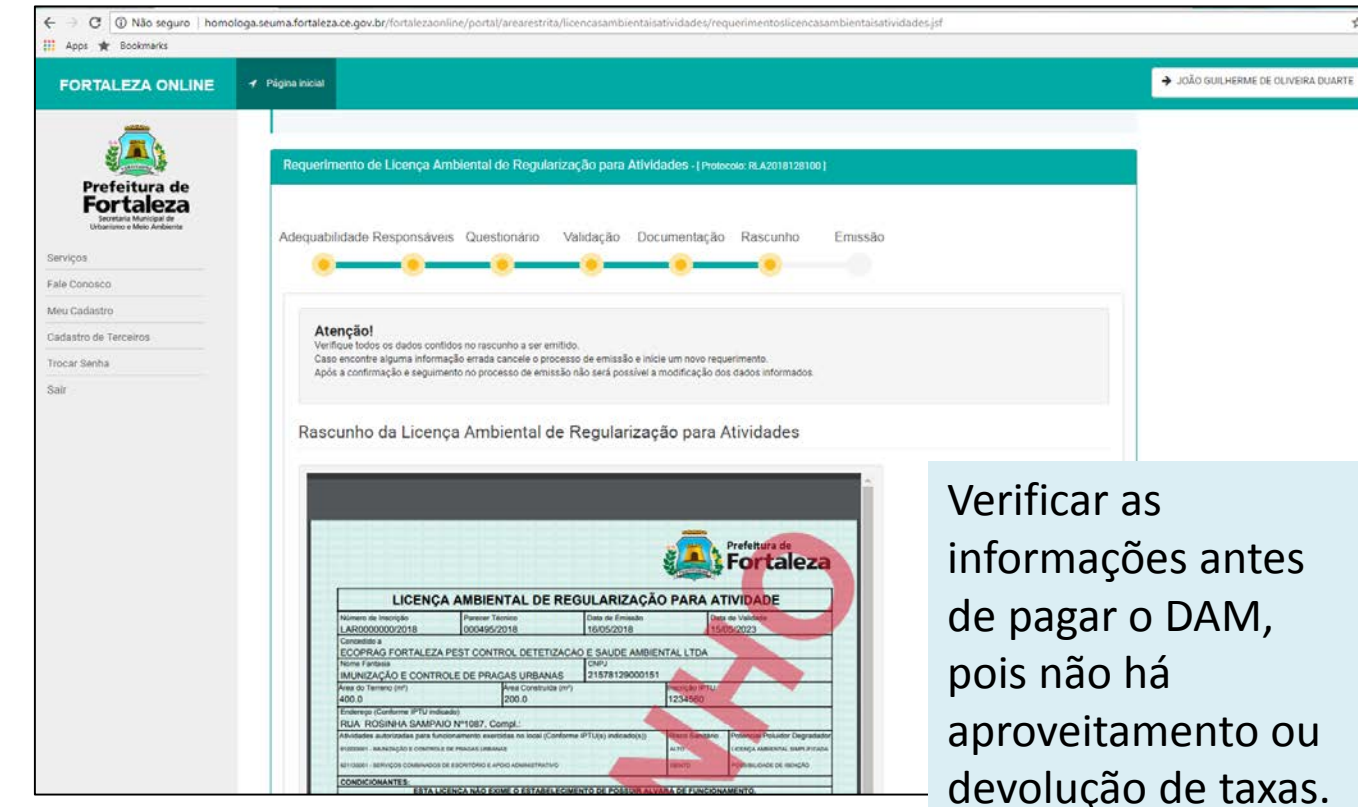

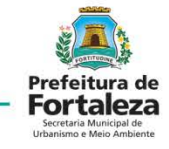

Após o envio dos documentos, aparecerá um rascunho da respectiva licença, visando a revisão dos dados fornecidos, evitando correções após à emissão.

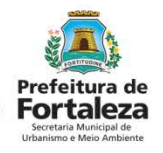

| FORTALEZA ONLINE                                                                   | ✓ Página inicial                                                                                                    |
|------------------------------------------------------------------------------------|----------------------------------------------------------------------------------------------------|
|                                                                                    | Página Inicial / 🗅 Portal de Serviços - SEUMA                                                                                                    |
| Prefeitura de<br>Fortaleza<br>Secretaria Municipal de<br>Urbanismo e Meio Ambiente | Portal de Serviços - SEUMA<br>Tem por competência geral planejar e controlar o ambiente natural e o ambiente construído do Município de Fortaleza. |
| Serviços<br>Fale Conosco<br>Meu Cadastro                                           | Requerimento de Licença Ambiental de Regularização para Atividades - [Protocolo:]                                                                  |
| Cadastro de Terceiros                                                              | Adaguahilidade Responsávois Questionário Validação Documentação Rescunho Emissão                                                                   |
| Sair                                                                               |                                                                                                    |
|                                                                                    | Documento de Arrecadação Municipal - DAM                                                                                                    |
|                                                                                    | Emitir DAM para Pagamento                                                                                                    |
|                                                                                    | Emitir Licença Ambiental de Regularização para Atividades                                                                                          |
|                                                                                    |                                                                                                    |

Na aba de "Emissão" deverá ser feito o pagamento do DAM, após a validação do respectivo pagamento, realiza-se a emissão da Licença Ambiental Simplificada e concluise o processo.

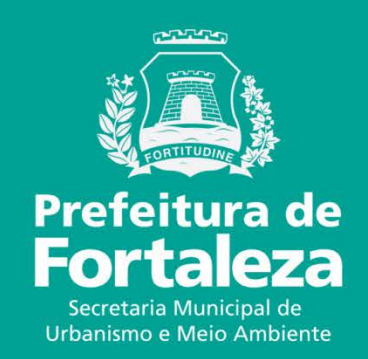